## 日本惣菜協会 担当者変更 (引継ぎ) マニュアル

## <STEP1:協会の登録情報を変更する>

①新しい担当者様は下記URLへアクセスし、まずアカウント登録をお願い致します。

https://nsouzai-mypage.com

②旧担当者様はマイページへアクセスし、メニューの【各種変更】▶【登録情報確認・変更】画面の [担当者引継ぎ用リンク]をコピーして新担当者様へメールなどで共有してください。

| jn -                                   | マイページ    |
|----------------------------------------|----------|
| r-Shir Amage                           |          |
| ューザー共通                                 | ∧ 会担当者情報 |
| 建变更                                    | ~ 業情報    |
| パスワード変更                                | >        |
| メールアドレス変更                              |          |
| 登録情報確認·変更                              |          |
| 会員名簿編集                                 | ₹·団体名    |
| アカウント情報移行                              | ぎ・団体名カナ  |
| 名簿                                     | 種号       |
| ;;;;;;;;;;;;;;;;;;;;;;;;;;;;;;;;;;;;;; | 師県       |
|                                        | fi1      |
|                                        | 住所2      |

③新担当者様は[引継ぎ用リンク]をクリックして、ログイン画面よりログインしてください。

④ログインしたら、企業情報の確認画面が出ますので、確認の上【次へ】をクリック、 次の画面で新担当者様の情報入力欄が出ますので、入力の上【確認画面へ】をクリック、 個人情報の取り扱いに同意するに図チェックし、【協会担当者変更】ボタンを押したら完了です。

|                    | マイページ          | 랫부                                             | ··受験中資格一覧 ▼ オ | ホームに戻る ログアウト                                         |               |            |                |      |                          |
|--------------------|----------------|------------------------------------------------|---------------|------------------------------------------------------|---------------|------------|----------------|------|--------------------------|
|                    | 協会担当者変更企業情報確   | <b>認</b> ● ● ● ● ● ● ● ● ● ● ● ● ● ● ● ● ● ● ● |               | = jm 71                                              | 「ページ          |            |                | 受調   | ■・受験中資格一覧 ▼ ホームに戻る ログアウト |
| 担当中の企業情報を確認してください。 |                |                                                |               | <b>協会担当者変更 企業情報確認</b><br>企業情報確認<br>企業情報確認<br>担当者情報入力 |               |            |                |      |                          |
|                    | 会貝区分           | 賛助会員                                           |               |                                                      |               | 協会担        | 3当者情報を入力してく    | ださい  |                          |
|                    | 企業·団体名         | 入会テスト㈱                                         |               | 1                                                    | 扣当者情報         |            |                |      |                          |
| 1                  | 企業・回体名カナ       | テスト                                            |               | ·                                                    |               |            |                |      |                          |
|                    | 郵便番号           | 1234567                                        |               |                                                      | 氏名            | <u>ð</u> â | Æ              | 名    |                          |
|                    | 都道府県           | 北海道                                            |               |                                                      | 氏名力ナ          | 18G        | シ              | X-1  |                          |
|                    | 勤務地 住所1(番地)    | テスト                                            |               |                                                      | 氏名に入力できない特殊文字 |            | □氏名に入力できない文字あり |      |                          |
|                    | 勤務地 住所2(建物名以降) |                                                |               |                                                      | 特殊文字の説明       |            |                |      |                          |
|                    | TEL            | 0123456789                                     |               |                                                      | 部署名           |            |                |      |                          |
|                    |                |                                                |               | -                                                    | 肩書            | 166        |                |      |                          |
|                    |                |                                                |               |                                                      | 勤務地 郵便番号      | 100        |                | 住所検索 |                          |
|                    |                |                                                |               |                                                      | 勤務先 都道府県      | <u>R</u>   | 都道府県を選択してください  |      | ~                        |
|                    |                |                                                |               |                                                      | 勤務地 住所1(番地)   | 嚴循         |                |      |                          |

| ] | 企業·回体名力ナ       | テスト        |
|---|----------------|------------|
|   | 郵便番号           | 1234567    |
|   | 都道府俱           | 北海道        |
|   | 勤務地 住所1(番地)    | テスト        |
|   | 勤務地 住所2(建物名以降) |            |
|   | TEL            | 0123456789 |

協会相当者変更の手続きが完了したのち、 一度ログアウトしてから再度ログインをお願い致します。 引継ぎが完了すると、新担当者様のマイページには 会員名簿タブ (右記赤枠部分) が表示されますのでご確認ください。

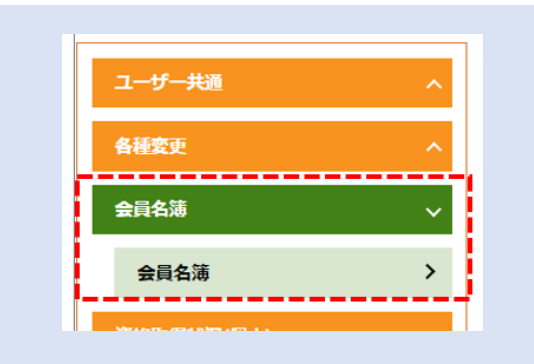

※続けて、会員名簿(他の会員様に公開される貴社情報)の担当者情報を 新担当者様へ変更する場合は、次ページの〈STEP2〉にお進みください。

## < STEP 2: 会員名簿の表示情報を変更する>

マイページへアクセスし、メニューの【各種変更】▶【登録情報確認・変更】画面の担当者情報から、 会員名簿の表示情報の変更をお願い致します。

※【コピー⇒】ボタンを押すと、協会の登録情報(画面左側)に入力されている内容を、

会員名簿の表示情報(画面右側)ヘコピーできます。

入力後、ページ最下部の【保存】ボタンを押したら完了です。

|           | マイページ                                 |               | 協会の登録情報<br>画面左:協会のみが閲覧できる情報です | 会員名簿の表示情報<br>画面右:他会員の方に公開される情報です |
|-----------|---------------------------------------|---------------|-------------------------------|----------------------------------|
| ユーザー共通    | ∧ 会担当者情報                              | 担当者情報         |                               |                                  |
| 各種変更      | ✓<br>業情報                              | ■<br>担当者ID    | 2020                          |                                  |
| メールアドレス変更 | <i></i> ≹ID                           | ユーザー区分        | 協会担当者                         |                                  |
| 登録情報確認・変更 | 2区分                                   | 氏名            |                               | □ピー→ 若林 由香                       |
| 会員名簿編集    | 美·団体名                                 | 氏名力ナ          |                               |                                  |
| アカウント情報移行 | €・団体名カナ                               | 氏名に入力できない特殊文字 | 含まない                          |                                  |
| 会員名簿      | 種号                                    | 特殊文字の説明       |                               |                                  |
|           | ····································· |               | 営業部                           | □ピー→ 営業部                         |
|           | 作所2                                   | 肩書            | 課長                            | □ピー→ 課長                          |